#### DEFENSE LOGISTICS AGENCY AMERICA'S COMBAT SUPPORT LOGISTICS AGENCY

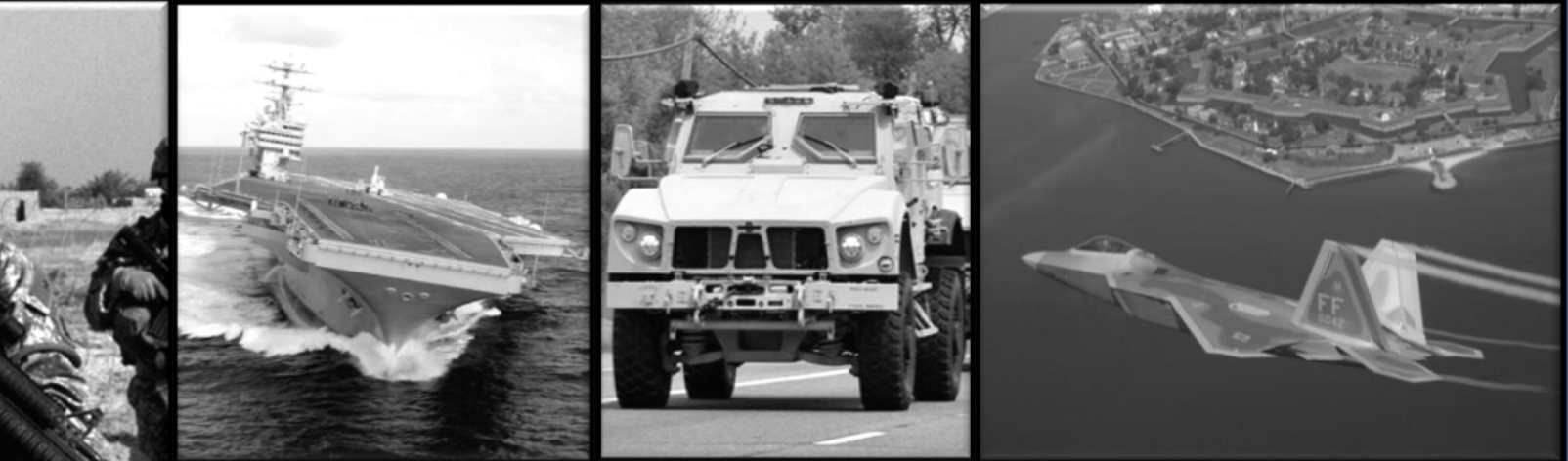

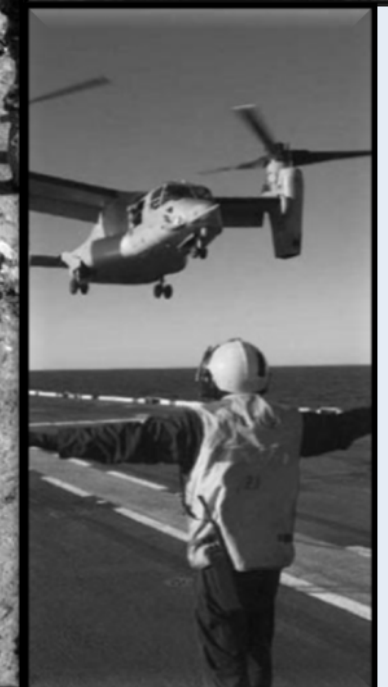

#### How to Enroll In AMPs

WARFIGHTER SUPPORT ENHANCEMENT

STEWARDSHIP EXCELLENCE

WORKFORCE DEVELOPMENT

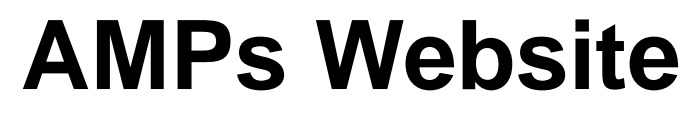

https://amps.dla.mil/oim

 If you have any questions while completing this guide please call LESO at 1-800-532-9946 or the AMPs helpdesk at 1-855-352-0001 option number 2.

| Welcome to the                                                                                                    | e AMPS Gateway                                                                                                    |
|----------------------------------------------------------------------------------------------------|----------------------------------------------------------------------------------------------------|
| AMPS News: AMPS Release 15.1.0 was installed on Jan<br>Release Notes are located on the Release                                                                                                    | uary 16, 2015.<br>Notes tab of AMPS Help.                                                                                                    |
| Click HERE for access to AMPS.                                                                                                    | User Guides and Job Aids                                                                                                    |
| This link provides access through CAC authentication for CAC-enabled users.     Other users, vendors, and members of the public will be presented with a login screen.     Click "Click HERE for access to AMPS" | Right-click a title and click "Save Target As" to save the PDF file to a preferred location and open the document.                             |
|                                                                                                    | How to Register for an AMPS Account - External Users Only           AMPS User Guide: Procedures for Users and Administrators Ver.2.0.0 (1/9/1) |
|                                                                                                    | AMPS: General Information Guide ver. 2.2                                                                                                    |
|                                                                                                    | Approving an AMPS Role Request – Supervisor (External)                                                                                         |
|                                                                                                    | 🔁 Approving an AMPS Role Request – Security Officer (External)                                                                                 |

Accessibility/Section 508

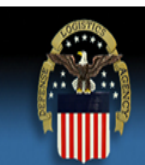

#### Defense Logistics Agency

Single Sign-On Authentication

You are accessing a U.S. Government (USG) Information System (IS) that is provided for USG-authorized use only.

By using this IS (which includes any device attached to this IS), you consent to the following conditions:

- The USG routinely intercepts and monitors communications on this IS for purposes including, but not limited to, penetration testing, COMSEC monitoring, network
  operations and defense, personnel misconduct (PM), law enforcement (LE), and counterintelligence (CI) investigations.
- · At any time, the USG may inspect and seize data stored on this IS.
- Communications using, or data stored on, this IS are not private, are subject to routine monitoring, interception, and search, and may be disclosed or used for any USGauthorized purpose.
- This IS includes security measures (e.g., authentication and access controls) to protect USG interests -- not for your personal benefit or privacy.
- Notwithstanding the above, using this IS does not constitute consent to PM, LE, or CI investigative searching or monitoring of the content of privileged communications, or work product, related to personal representation or services by attorneys, psychotherapists, or clergy, and their assistants. Such communication and work product are private and confidential. See <u>User Agreement</u> for details.

Click "OK"

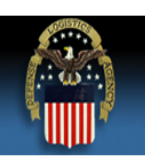

#### **Defense Logistics Agency**

Single Sign-On Authentication

No certificate was detected. If you have a valid DoD, Federal Bridge or ECA certificate and were not prompted to provide it, please contact the Enterprise Help Desk for further assistance. Otherwise, you may log in with your User ID and password below.

First Time User? Click Here to Register

Use this option to register if you have never had a DLA account or if you have as to an existing DLA application but have not registered in AMPS.

#### Forgot your User ID? Click Here

Use this option if you have registered with AMPS in the past but cannot remember your DLA assigned User ID.

#### Forgot your Password? Click Here

Use this option if you have registered with AMPS in the past but cannot remember your password.

| User ID  |       |  |
|----------|-------|--|
| Password |       |  |
|          | <br>_ |  |

Login

Need Help? Contact the DLA Enterprise Help Desk at <u>DLAEnterpriseHelpDesk@dla.mil</u>, or toll free 855-DLA-0001 (855-352-0001)

Accessibility Help and Information

If this is your first time in AMPs click "First Time User? Click Here to Register"

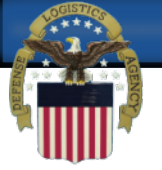

#### AMPS User Registration

If you have a CAC or PIV Card: AMPS supports certificate based authentication using Common Access Cards (CAC) issued by DoD or Personal Identity Verification Cards (PIV) issued by supported External Certificate Authority (ECA) and Federal Bridge Certificate Authority (FBCA) vendors. You must have your CAC or PIV card inserted in your computer during registration if you want to login using your CAC or PIV card. This will allow you to login without a username and password.

Attention DLA Employees or Contractors: This process is for Non-DLA users only. If you are a DLA employee or Contractor DO NOT continue with this registration. Your account in AMPS should have automatically been created when you joined DLA. If you reached the AMPS login screen it means that there is a problem with your DLA account or the computer that you are using to access AMPS. Ensure that you are accessing AMPS from the DLA network with your CAC. If the problem persists, contact the Help Desk at the number listed below.

| Select Your User Type:             |                                                                                                    |
|------------------------------------|----------------------------------------------------------------------------------------------------|
| User Type                          | Click "Public" user type. Even if you                                                                                                    |
| Federal Agency User/Contractor     | are a federal agency you will still click Public. If you click Federal Agency it                                                                                                    |
| Supplier/Vendor                    | Clic WIII CAUSE Problems with your access.<br>(CAGE) code: A Supplier/vendor is a person that works for a company or corporation<br>that supplies items/parts to DLA. Supplier/Vendors are subject to a less stringent<br>approval process.                                          |
| Public                             | Click this button if you are a user desiring to register for an account with DLA to gain access to DLA applications available to the general public. You will be required to provide a few facts about you and your organization to register and request access to DLA applications. |
| Please contact the Enterprise Help | Desk at 855.352.0001 or DLAEnterpriseHelpDesk@dla.mil if you have any questions concerning the use of this System.                                                                                                    |

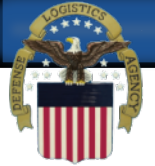

Account Management and Provisioning System (AMPS)

#### **DLA Privacy Act Statement**

Authority: 5 U.S.C. 301, Departmental Regulations; 10 U.S.C. 133, Under Secretary of Defense for Acquisition, Technology, and Logistics; 18 U.S.C. 1029, Access device fraud; E.O. 10450, Security Requirements for Government Employees, as amended; and E.O. 9397 (SSN), as amended.

Principal Purpose(s): Information is used to validate a user's request for access into a DLA system, database or network that has its access requests managed by AMPS.

Routine Uses: Data may be provided under any of the DoD "Blanket Routine Uses" published at http://dpclo.defense.gov/privacy/SORNs/blanket\_routine\_uses.html .

Disclosure: Disclosure is voluntary; however, if you fail to supply all the requested information you will not gain access to the DLA - Account Management and Provisioning System (AMPS) database. Your identity / security clearance must be verified prior to gaining access to the AMPS database, and without the requested information cannot be accomplished.

Rules of Use: Rules for collecting, using, retaining, and safeguarding this information are contained in DLA Privacy Act System Notice S500.55, entitled "Information Technology Access and Control Records" available at <a href="http://dpclo.defense.gov/privacy/SORNs/component/dla/index.html">http://dpclo.defense.gov/privacy/SORNs/component/dla/index.html</a>.

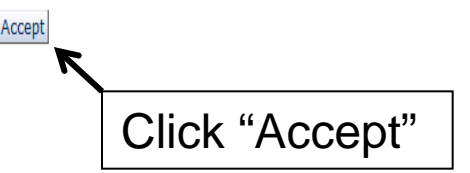

0

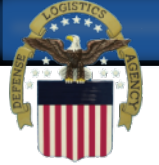

| AMPS User Registration - User Informatio                                                                                                    | on                                                                                                    | Ca                                        | ancel Back Next   |
|----------------------------------------------------------------------------------------------------|----------------------------------------------------------------------------------------------------|-------------------------------------------|-------------------|
| AMPS has not detected a user certificate for you. If you ha<br>may contact the DLA Enterprise Help Desk for further assis<br>the registration process is complete, regardless of whether | t in AMPS.<br>ve a certificate, and were not prompted to prov<br>tance. All users will have the ability to log in us<br>r you have a certificate or not. | vide it when access<br>ing a username and | Enter all of your |
| User Information                                                                                                    |                                                                                                    |                                           |                   |
| * First Name                                                                                                    | User Type                                                                                                    | Public                                    | to the asterisks  |
| Middle Name                                                                                                    | * Country of Citizenship                                                                                                    |                                           | and then click    |
| * Last Name                                                                                                    |                                                                                                    |                                           | "Next".           |
| * Email                                                                                                    |                                                                                                    | l                                         |                   |
| * Title                                                                                                    |                                                                                                    |                                           |                   |
| Contact Information                                                                                                    |                                                                                                    |                                           |                   |
| * Official Telephone                                                                                                    | Office/Cube                                                                                                    |                                           |                   |
| Official Fax                                                                                                    | * Street                                                                                                    |                                           |                   |
| DSN Phone                                                                                                    | PO Box                                                                                                    |                                           |                   |
| DSN Fax                                                                                                    | * City                                                                                                    |                                           |                   |
| Mobile                                                                                                    | * State                                                                                                    |                                           |                   |
| Site                                                                                                    | * Postal Code                                                                                                    |                                           |                   |
|                                                                                                    | * Country                                                                                                    |                                           |                   |
| Phone number will have                                                                                                    |                                                                                                    |                                           |                   |
| "" in botwoon numbers                                                                                                    |                                                                                                    |                                           |                   |
| . In between numbers.                                                                                                    |                                                                                                    |                                           |                   |
| Example 555.555.555                                                                                                    |                                                                                                    |                                           |                   |

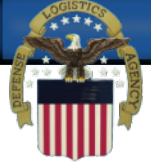

| AMPS User Registration - Security Information Cancel Back Next                 |                                                                                                    |  |  |
|--------------------------------------------------------------------------------|----------------------------------------------------------------------------------------------------|--|--|
| lease enter your security questions and a password which will be used to acces | ss AMPS, following the guidelines listed below for each.                                                                                                    |  |  |
| Set Security Questions                                                         |                                                                                                    |  |  |
| * Question 1                                                                   | Please set your security questions, using the following<br>rules:                                                                                                    |  |  |
| * Answer 1                                                                     | <ol> <li>You must choose 3 different questions</li> <li>The answers to each question are not case senstive</li> <li>Spaces and other punctuation are allowed</li> <li>Each answer must be between atleast 3 and 40 characters long</li> </ol> |  |  |
| * Question 2                                                                   |                                                                                                    |  |  |
| * Answer 2                                                                     |                                                                                                    |  |  |
| * Question 3                                                                   | 5) Each answer cannot be a word contained in the                                                                                                    |  |  |
| * Answer 3                                                                     | question                                                                                                    |  |  |
| Set Password                                                                   |                                                                                                    |  |  |
| Enter New Password                                                             | Please set your password, using the following rules:                                                                                                    |  |  |
| Confirm Password                                                               | 2) Maximum length of 32 Characters                                                                                                    |  |  |
| Click 2 coourity questions and type in                                         | 4) Minimum of 4 Alphabetic Characters<br>4) Minimum of 2 Numeric Characters                                                                                                    |  |  |
|                                                                                | 5) Minimum of 2 Lowercase Characters<br>6) Minimum of 2 Uppercase Characters                                                                                                    |  |  |
| your answers. Then create a                                                    | 7) Minimum of 2 Special Characters                                                                                                    |  |  |
| password. Please make sure you                                                 | <ul><li>9) Must not use any of your previous 10 passwords</li></ul>                                                                                                    |  |  |
| follow the rules listed to the right. An                                       | 10) Cannot use : & " / '`\[]()% {}@ \$?<br>11) Must not contain your login name, first name, last                                                                                                    |  |  |
| example for a password is                                                      | name or email address                                                                                                    |  |  |
| LESO#123leso#123. Once you are                                                 |                                                                                                    |  |  |
| finished click Next.                                                           |                                                                                                    |  |  |
|                                                                                |                                                                                                    |  |  |

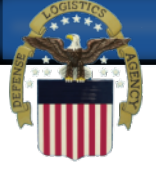

| Please review the info<br>When you are finished<br>User Information<br>First Name<br>Middle Name<br>Last Name<br>Email<br>Title | rmation below and use the back button to make<br>, use the Create Account button to complete you<br>Test<br>Account<br>test.account@test.com<br>Test | e any changes to the informatio<br>ur AMPS registration.<br>User Type<br>Country of Citizenship | Public<br>US                                                             | Click "Crea<br>Account" |
|----------------------------------------------------------------------------------------------------|----------------------------------------------------------------------------------------------------|-------------------------------------------------------------------------------------------------|--------------------------------------------------------------------------|-------------------------|
| Contact Information<br>Official Telephone<br>Official Fax<br>DSN Phone<br>DSN Fax<br>Mobile<br>Site                             | 555.555.5555                                                                                                    | Office/Cube<br>Street<br>PO Box<br>City<br>State<br>Postal Code<br>Country                      | 74 North Washingto<br>Battle Creek<br>Michigan<br>49037<br>UNITED STATES | on Ave                  |
| Security Information<br>Question 1<br>Answer 1<br>Question 2<br>Answer 2<br>Question 3                                          | What is the city of your birth?<br>********<br>What is your mother's maiden name?<br>********<br>What is your favorite color?<br>*******             | Password                                                                                        | ****                                                                     |                         |

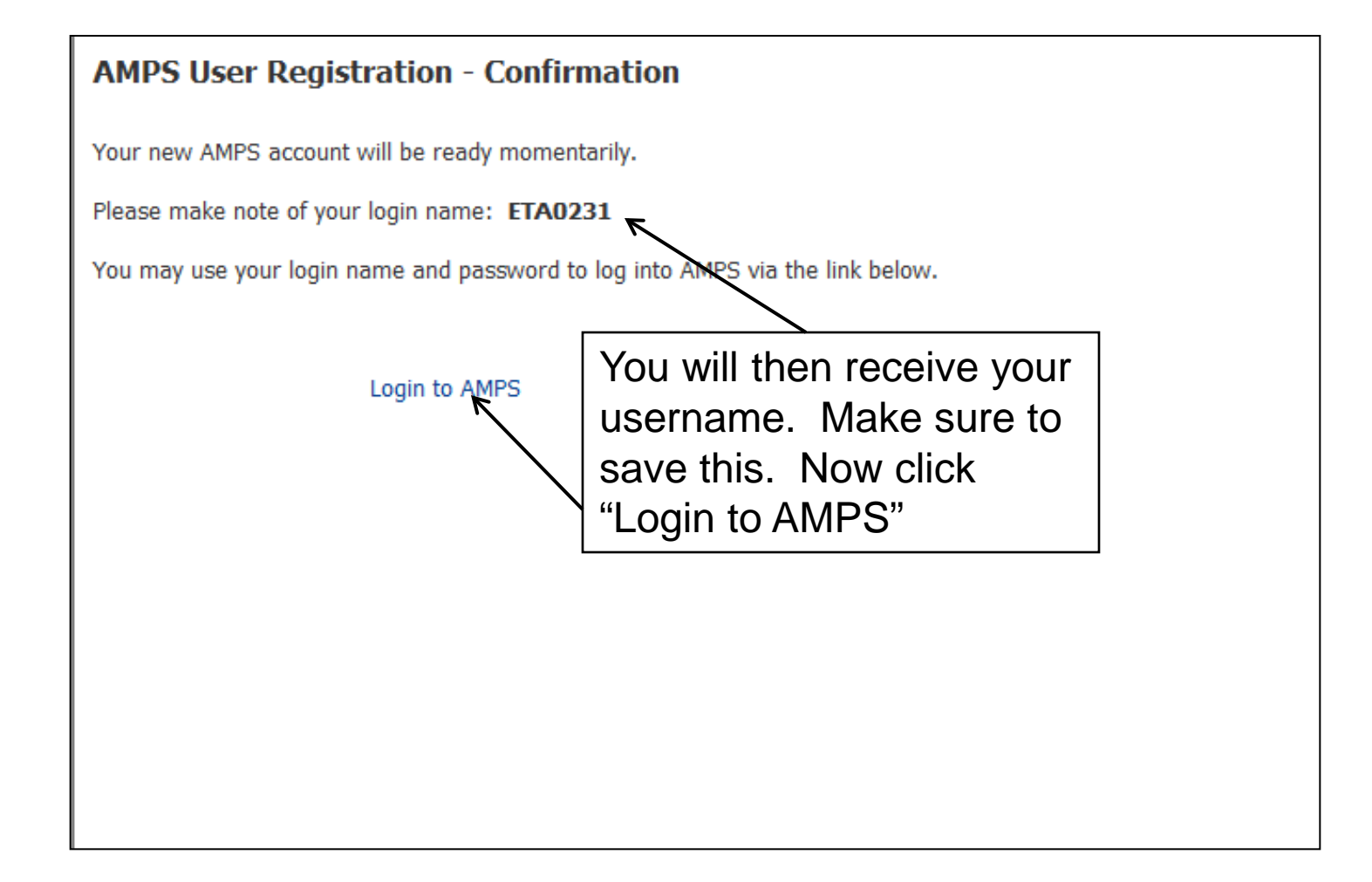

# **AMPS User Organization Issue**

- Once a user has created their account in AMPS, they now need to request the one required Role to gain access to the RTD Web System
- There is currently an issue within AMPS that automatically generates the user's Organization as "DLA", as opposed to the "DLA External" that is required
- AMPS will automatically correct this issue, but it will take time...we have seen it happen the same afternoon, while most users have had to wait overnight
- If the user's account is not corrected by the following day, please contact the AMPS Help Desk at 855-352-0001

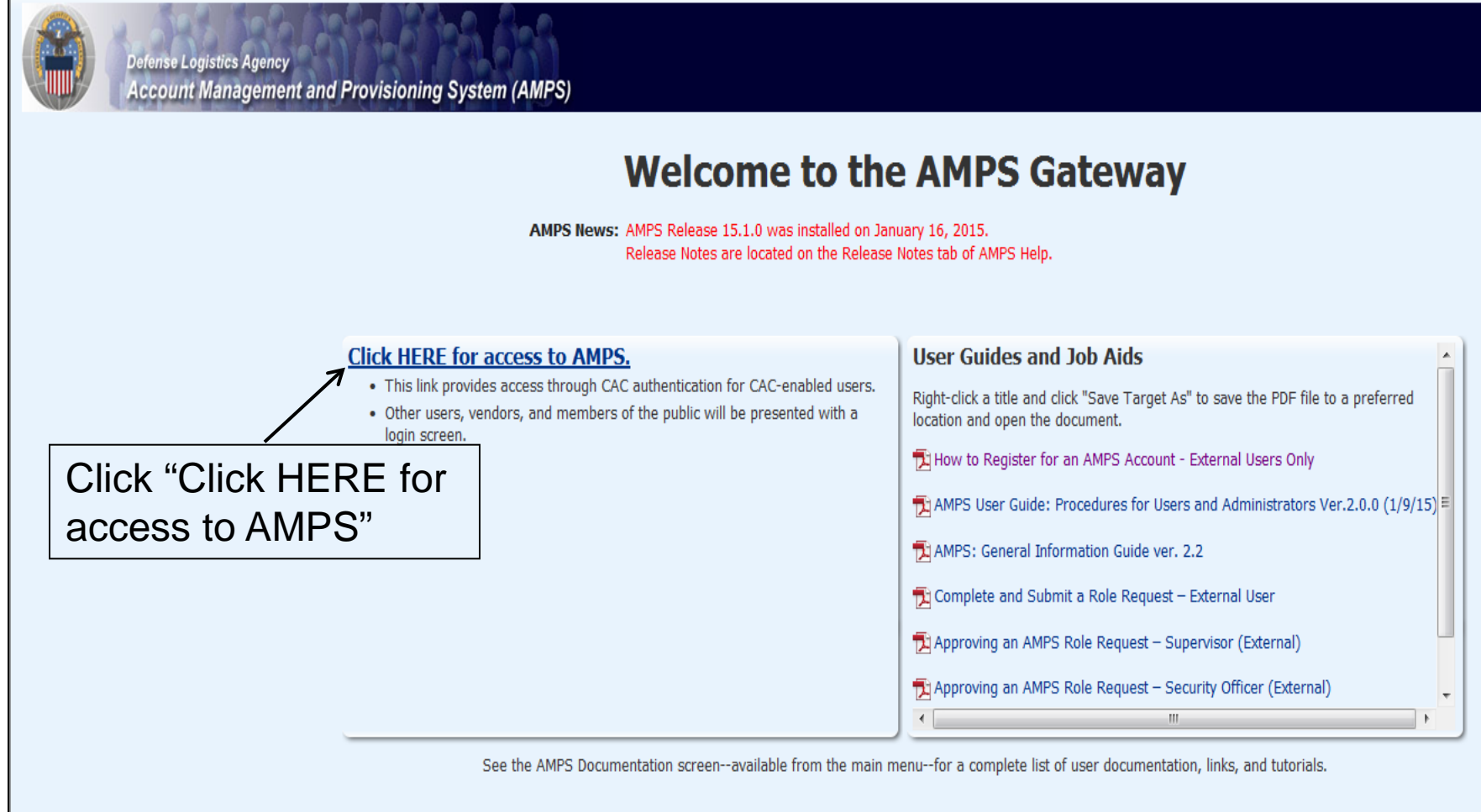

Accessibility/Section 508

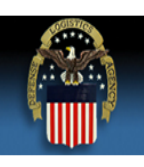

#### **Defense Logistics Agency**

Single Sign-On Authentication

No certificate was detected. If you have a valid DoD, Federal Bridge or ECA certificate and were not prompted to provide it, please contact the Enterprise Help Desk for further assistance. Otherwise, you may log in with your User ID and password below.

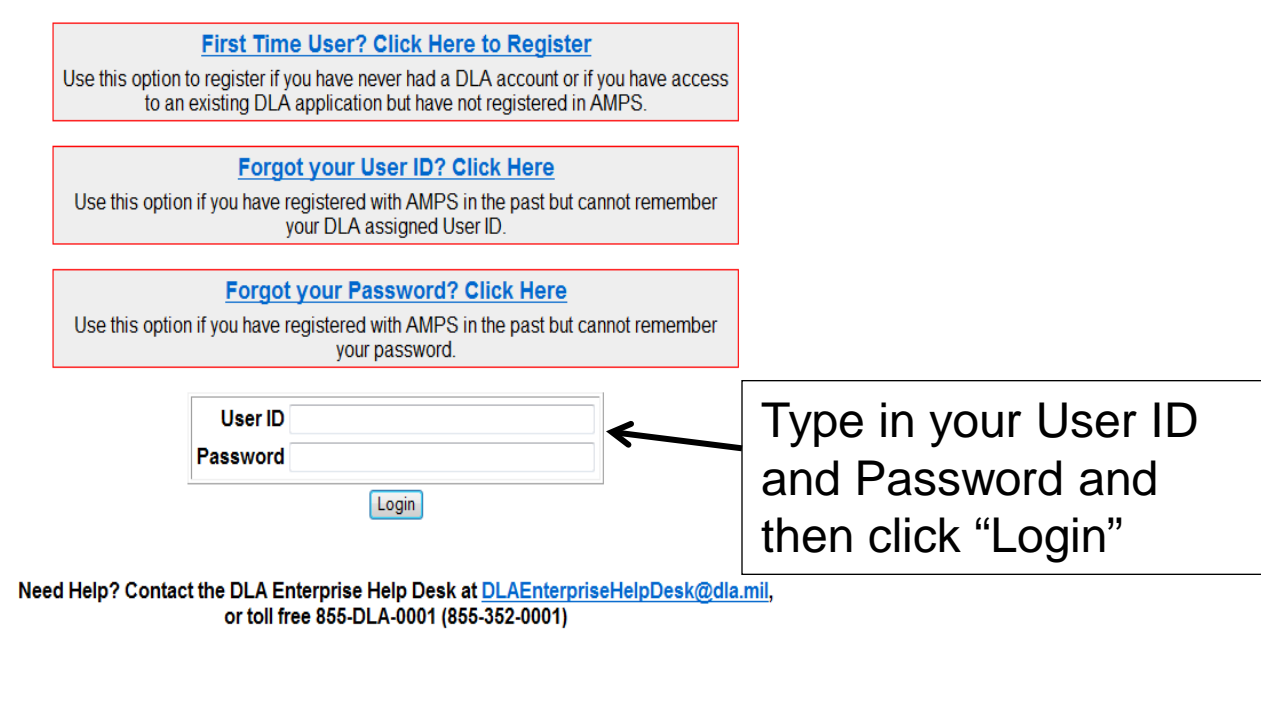

Accessibility Help and Information

| Defense Logistics      | s Agency Account Mana | agement and Provisioning System (AMPS) |
|------------------------|-----------------------|----------------------------------------|
| My Reports 👔 AMPS Help | 1                     | Home                                   |
| My Profile             |                       | Setting Started Help Topics            |
| Request Role           |                       | (?) How do I use AMPS?                 |
|                        | Click "Requ           | Jest Role"                             |
|                        |                       |                                        |
|                        | ł                     |                                        |
|                        |                       |                                        |

| Defense Logistics Agency Account Ma | anagement and Provisioning System (AMPS) Accessibility Sign Out ETA0231 O                                                                                                    |
|-------------------------------------|----------------------------------------------------------------------------------------------------|
| : Home                              | 📰 Home 🔯 Request Role                                                                                                    |
| 🔯 My Reports<br>(1) AMPS Help       | DLA Privacy Act Statement                                                                                                    |
| ✓ My Profile                        | Authority: 5 U.S.C. 301, Departmental Regulations; 10 U.S.C. 133, Under Secretary of Defense for Acquisition, Technology, and Logistics; 18 U.S.C. 1029, Access device fraud; E.O. 10450, Security Requirements for Government Employees, as amended: and E.O. 9397 (SSN), as amended                                                                                            |
|                                     | Principal Purpose(s): Information is used to validate a user's request for access into a DLA system, database or network that has its access requests managed by AMPS.                                                                                                    |
| <b>≪</b> 6 Pending Approvals        | Routine Uses: Data may be provided under any of the DoD "Blanket Routine Uses" published at http://dpclo.defense.gov/privacy/SORNs/blanket_routine_uses.html .                                                                                                    |
|                                     | Disclosure: Disclosure is voluntary; however, if you fail to supply all the requested information you will not gain access to the DLA - Account Management and Provisioning System (AMPS) database. Your identity / security clearance must be verified prior to gaining access to the AMPS database, and without the requested information verification cannot be accomplished. |
|                                     | Rules of Use: Rules for collecting, using, retaining, and safeguarding this information are contained in DLA Privacy Act System Notice S500.55, entitled "Information Technology Access and Control Records" available at <a href="http://dpclo.defense.gov/privacy/SORNs/component/dla/index.html">http://dpclo.defense.gov/privacy/SORNs/component/dla/index.html</a> .        |
|                                     | Accept                                                                                                    |
|                                     | Click "Accent"                                                                                                    |
|                                     |                                                                                                    |
|                                     |                                                                                                    |
|                                     |                                                                                                    |
|                                     |                                                                                                    |

| Defense Logistics Agency Account Ma | anagement and Provisioning System (AMPS)                                                                          |                                                                            |                                                                                          |
|-------------------------------------|----------------------------------------------------------------------------------------------------|----------------------------------------------------------------------------|------------------------------------------------------------------------------------------|
| Home My Reports                     | B Home Request Role                                                                                               | aary                                                                       | Cancel Next                                                                              |
| My Profile                          | User Information                                                                                                  |                                                                            | 1                                                                                        |
| ✓ Requests                          | User ID ETA0231  First Name Test Middle Name Last Name Account EDIPI/UPN  Email test.account@test.com  Title Test | User Type Public<br>* Country US<br>of<br>Citizenship                      | Verify all your<br>information is correct<br>and click "Next". If<br>your information is |
|                                     | Contact Information  * Official Telephone 555.5555  Official Fax  DSN Phone  DSN Fax                              | Office/Cube<br>* Street 74 North Washingt<br>PO Box<br>* City Battle Creek | not correct please<br>correct it and then<br>click "Next".                               |
|                                     | Mobile<br>Site                                                                                                    | * State Michigan<br>* Postal Code 49037<br>* Country UNITED STATES         |                                                                                          |
|                                     | Organization Information Organization Name DLA External                                                           | Update Organization                                                        |                                                                                          |
|                                     | This is where<br>DLA External                                                                                     | e it will say<br>I.                                                        |                                                                                          |

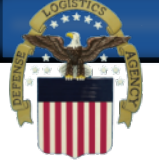

| Aans                                                                                                    |                                                                                                    |                                                                       |
|----------------------------------------------------------------------------------------------------|----------------------------------------------------------------------------------------------------|-----------------------------------------------------------------------|
| 🔡 Home<br>🔯 My Reports<br>👔 AMPS Help                                                                                               | Bernformation Select Roles Justification Summary                                                                                                    | Cancel Back Next                                                      |
| <ul> <li>✓ My Profile</li> <li>♦ My Information</li> <li>✓ Requests</li> <li>♦ Request Role</li> <li>♦ Pending Approvals</li> </ul> | Browse Roles by Application<br>DLA Enterprise Applications<br>Click "DLA Enterprise<br>Applications" and the roles<br>will show down below.                                                                                                    | Role Name Description Application Application nvironment Search Reset |
|                                                                                                    | Display Admin Roles (for Supervisor and Approval Access)         Role Name         DLA Disposition Dev - BO NON_SASP Customer DDS-601         DLA Disposition Dev - BO SASP Customer DDS-600         DLA Disposition Dev - ETID Customer DDS-517         DLA Disposition Dev - RTD Customer DDS-410         DLA Disposition Func - BO NON_SASP Customer DDS-601         DLA Disposition Func - BO SASP Customer DDS-601         DLA Disposition Func - BO SASP Customer DDS-601         DLA Disposition Func - RTD Customer DDS-518         DLA Disposition Func - RTD Customer DDS-518         DLA Disposition Func - RTD Customer DDS-411 | > Selected Roles                                                      |

| Defense Logistics Agency Account Management and Provisioning System (AMPS)                                                                                                    | Accessibility Sign Out EJC1633                                                                  |
|----------------------------------------------------------------------------------------------------|-------------------------------------------------------------------------------------------------|
| Image: Home       Image: Home       Image: Request Role         Image: Accessibility/Section 508       Image: User Information       Image: Select Roles         Image: My Reports       Image: User Information       Image: Select Roles         Image: My Reports       Image: Select Roles       Image: Select Roles         Image: My Reports       Image: Select Roles       Image: Select Roles         Image: My Reports       Image: Select Roles       Image: Select Roles         Image: My Reports       Image: Select Roles       Image: Select Roles         Image: My Reports       Image: Select Roles       Image: Select Roles         Image: My Reports       Image: Select Roles       Image: Select Roles         Image: My Reports       Image: Select Roles       Image: Select Roles         Image: My Reports       Image: Select Roles       Image: Select Roles         Image: My Reports       Image: Select Roles       Image: Select Roles         Image: My Reports       Image: Select Roles       Image: Select Roles         Image: My Reports       Image: Select Roles       Image: Select Roles         Image: My Roles       Image: Select Roles       Image: Select Roles         Image: My Roles       Image: Select Roles       Image: Select Roles         Image: My Roterol Roles       Image: Select Roles | Cancel Back Next                                                                                |
| My Information Prove the prise Applications Select "DLA Disposition Prod – RTD Customer DDS-413" and "DLA Disposition Prod – ETID Customer DDS-514" from th left and move it over to the right by click th arrow pointing to the right. Then click Next                                                                                                    | Role Description<br>ise Application<br>Application<br>Primary Role<br>Search Reset<br>he<br>xt. |
| Role Name         > DLA Disposition Prod - ETID Customer DDS-514         > DLA Disposition Prod - RTD Customer DDS-413                                                                                                    | Selected Roles         <                                                                        |

| Defense Logistics Agency Account Management and Provisioning System (AMPS)                  |                                                                                                    |                  |  |  |
|---------------------------------------------------------------------------------------------|----------------------------------------------------------------------------------------------------|------------------|--|--|
| Home My Reports MPS Help My Profile My Information                                          | Bernard Bernard Bernar | Cancel Back Next |  |  |
| Type in your<br>justification.<br>Example: Need<br>for 1033<br>Program. Then<br>click Next. | * Justification Optional<br>Information<br>Attachment 1 Browse<br>Attachment 2 Browse<br>Attachment 3 Browse<br>Attachments must be PDF files, smaller than 2MB each                                                                                                    |                  |  |  |
|                                                                                             |                                                                                                    |                  |  |  |

| 📰 Home                                        | 🔠 Home 🎲 Request Role                                                                                                    |                  |                    |
|-----------------------------------------------|----------------------------------------------------------------------------------------------------|------------------|--------------------|
| My Reports  AMPS Help                         | User Information Select Roles Justification Summary                                                                                                    |                  | Cancel Back Submit |
| My Profile                                    | Role Request Summary<br>Please review the information below before submitting this request.                                                                                          |                  |                    |
| Requests<br>Request Role<br>Rending Approvals | User Test Account<br>User ID ETA0231                                                                                                    | User Type Public | Click "Submit"     |
|                                               | Organization       DLA External         Requested Role(s)       DLA Disposition Dev - BO NON_SASP         Customer DDS-601       DLA Disposition Prod - RTD         Customer DDS-413 |                  |                    |
|                                               | Justification<br>Need to requisition property                                                                                                    | Comments         |                    |
|                                               | Attachments                                                                                                    |                  |                    |
|                                               | 1                                                                                                    |                  |                    |
|                                               |                                                                                                    |                  |                    |
|                                               |                                                                                                    |                  |                    |
|                                               |                                                                                                    |                  |                    |

#### DEFENSE LOGISTICS AGENCY AMERICA'S COMBAT LOGISTICS SUPPORT AGENCY

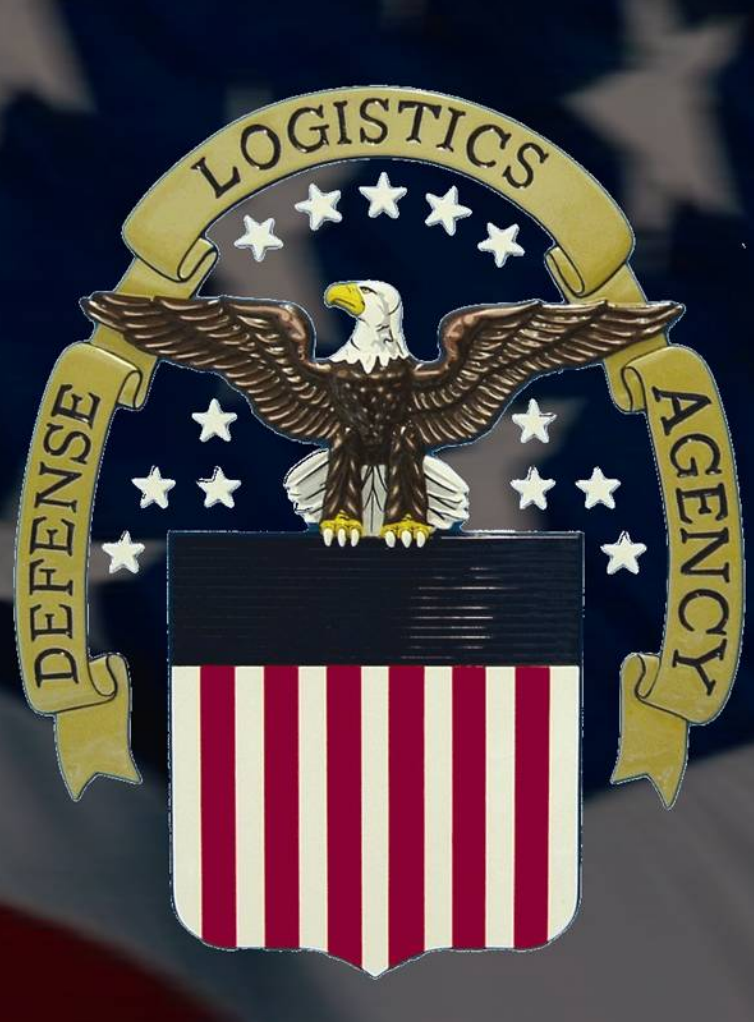

STEWARDSHIP EXCELLENCE